## **CONTENTS:**

- StudioPRO Dual-link Extender Transmitter [1]
- StudioPRO Dual-link Extender Receiver [1]
- USB A-B cable, 6' (CBL-000015-006FR) [1] •
- Dual-link DVI-D (M to M) cable, 2M (CBL-000023-002MR) [1] •
- Universal Power Supply (PWR-000022-R) [2]
- StudioPRO Extender Product Manual

## StudioPRO Extender Dual-Link DVI, USB 2.0 Video Extension System

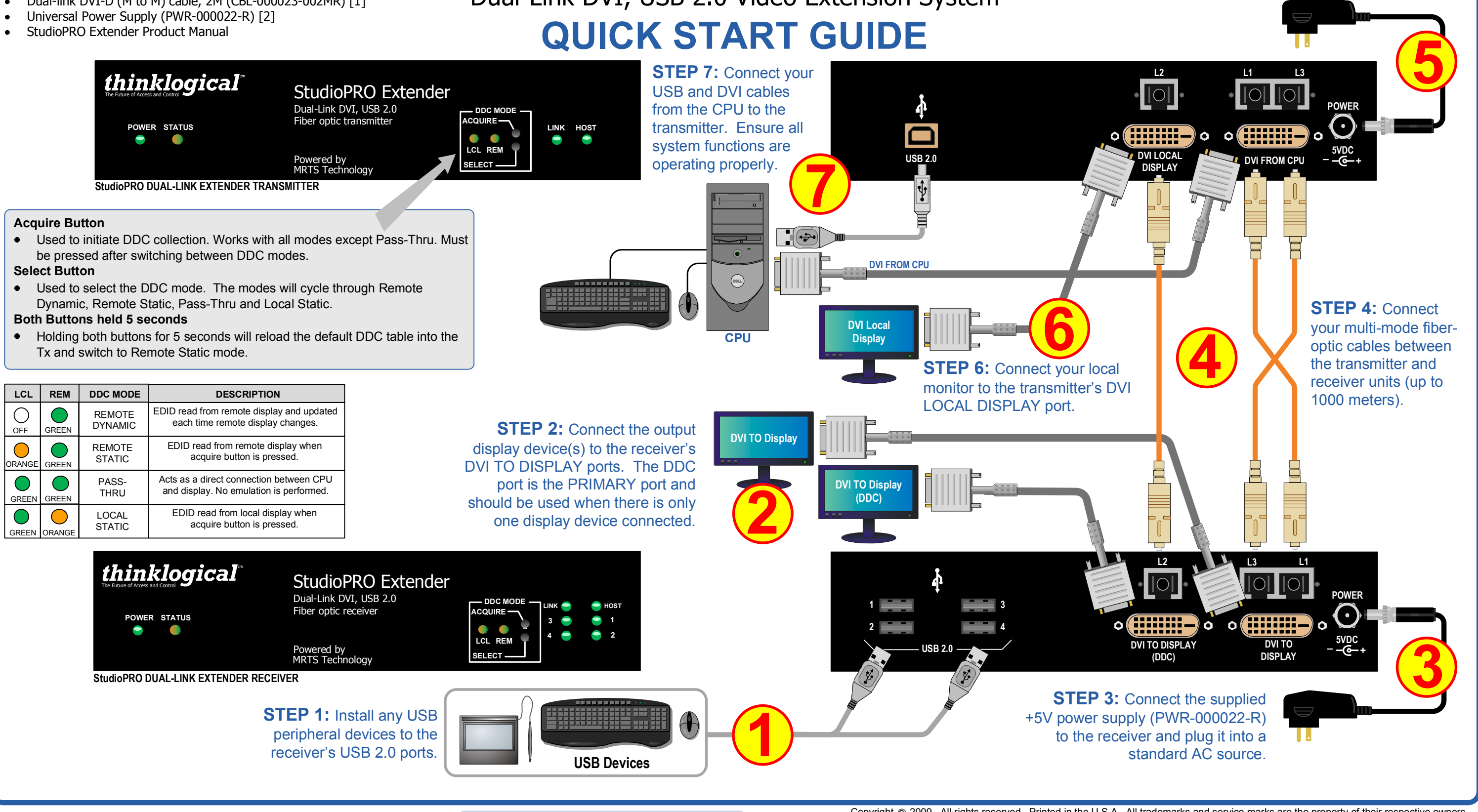

thinklogical

PHONE: WEBSITE: EMAIL:

(800) 291-3211 www.thinklogical.com support@thinklogical.com Copyright © 2009. All rights reserved. Printed in the U.S.A. All trademarks and service marks are the property of their respective owners. StudioPRO Extender Dual-Link Quick Start Rev B

Visit us online at www.thinklogical.com for more product information, current updates and the complete line of Thinklogical<sup>™</sup> products.

STEP 5: Connect the supplied +5V power supply (PWR-000022-R) to the transmitter and plug it into a standard AC source.